# SimOSD

# Module OSD pour DVB Dream

## Installation :

1/ Décompresser le contenu de cette archive dans le répertoire Modules de votre installation de DVB Dream.
2/ Démarrer DVB Dream et aller dans Modules / Liste des modules, décocher DDOSD et cocher SimOSD.
3/ Redémarrer DVB Dream... Et voilà <sup>©</sup>

## Version 1.0 (07/01/2007)

#### Fonctions :

- Affichage de la fenêtre Channel Info à chaque changement de chaîne. peut être également affichée à tout moment par un simple appui sur la touche I du clavier.
- Affichage de la fenêtre fenêtre Volume à chaque changement de volume. Affichage du niveau de volume (de 0 à 20).
- Affichage de l'indicateur d'enregistrement (durée d'enregistrement en temps réel).
- Sélection et changement de chaîne par appui sur les touches numériques, affichage du numéro de chaîne sélectionnée en haut à droite. Ce numéro de chaîne est celui spécifié dans la liste
  "Télécommande",. des chaînes doivent donc y être placées.

#### Version 1.1 (11/01/2007)

Nouveautés :

- Affichage de l'EPG courant et suivant en plaçant le pointeur de la souris en haut de l'écran, plus exactement dans les 80 premières lignes de l'écran (partie gauche EPG courant, partie droite EPG suivant).
- Durant l'enregistrement, affichage de la taille du fichier à côte de la durée de l'enregistrement
- Affichage des messages Renderless et Mute quand ces modes sont activés.
- Affichage d'un message après changement du mode d'affichage (Normal, Fenêtre TV et plein écran)

## Version 1.1.1 (21/01/2007)

Nouveautés :

- Correction du problème d'affichage de l'EPG en langue russe. Ceci corrige peut-être ce problème d'affichage de l'EPG dans d'autre langue (à confirmer)
- Mise à jour automatique des données EPG. Il n'est plus nécessaire de changer ou de rafraichir le canal pour mettre à jour l'affichage de l'EPG dans l'OSD.